# Microsoft Teams の利用方法(学生向け)

Microsoft Teams につきましては、Microsoft365 Education のアプリケーションの 1つで、授業支援機能としてチャット、音声通話、ビデオ通話、共同作業、課題作成、提出、 採点などが様々な機能を有しています。

Web ブラウザ、PC のデスクトップアプリケーション、スマートフォンアプリなどさま ざまなデバイスから利用が可能となっています。それぞれ以下のリンクからアクセスして マニュアルを参照ください。なお、接続環境によりマニュアルと一部画面が異なりますので 注意してください。

### A. PC のデスクトップアプリを用いての利用

- B. web ブラウザからのアクセス方法
- <u>C. スマートフォンでの利用方法</u>

#### A. デスクトップアプリを用いての利用(Windows10)

 Web から Teams をダウンロードします。すでに PC に入っている場合は 5 へ <u>https://www.microsoft.com/ja-jp/microsoft-teams/group-chat-software</u> にアクセスし、「Teams をダウンロード」をクリック

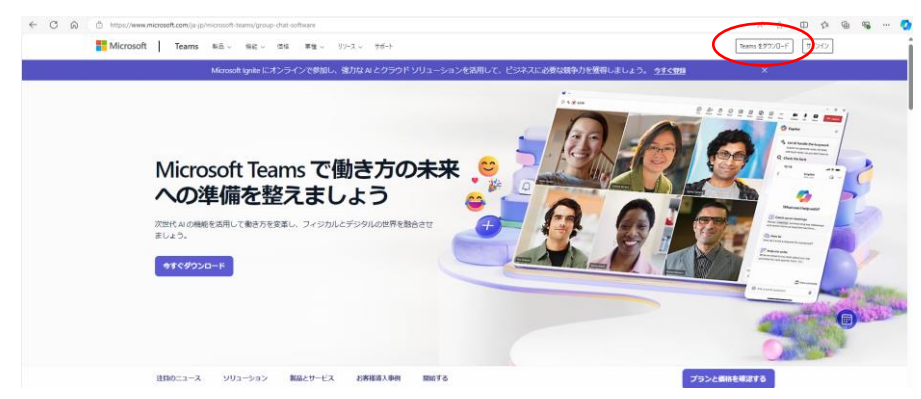

2. 「デスクトップ用のアプリをダウンロード」をクリック

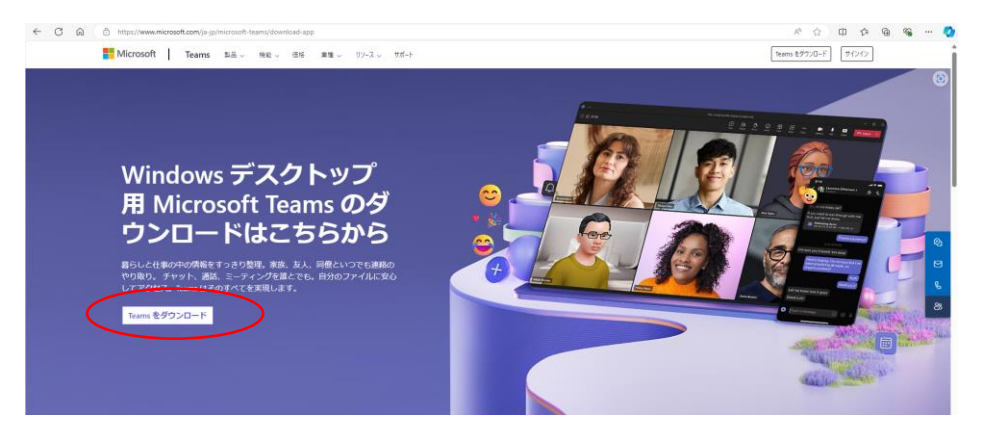

3. ダウンロードが完了したら「ファイルを開く」をクリックします。

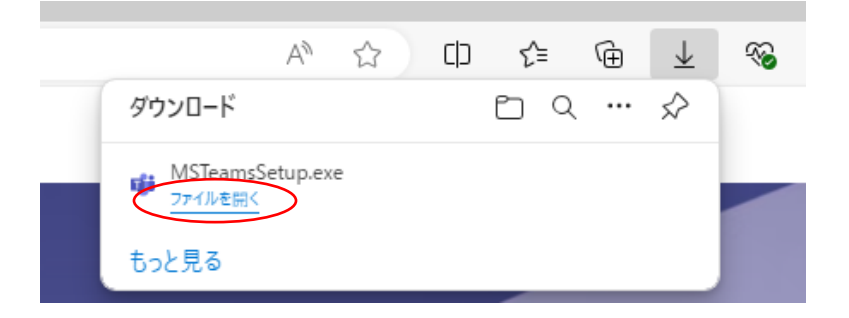

4. 以下のようなウィンドウが開きますので、「Teams のインストール」をクリックします。

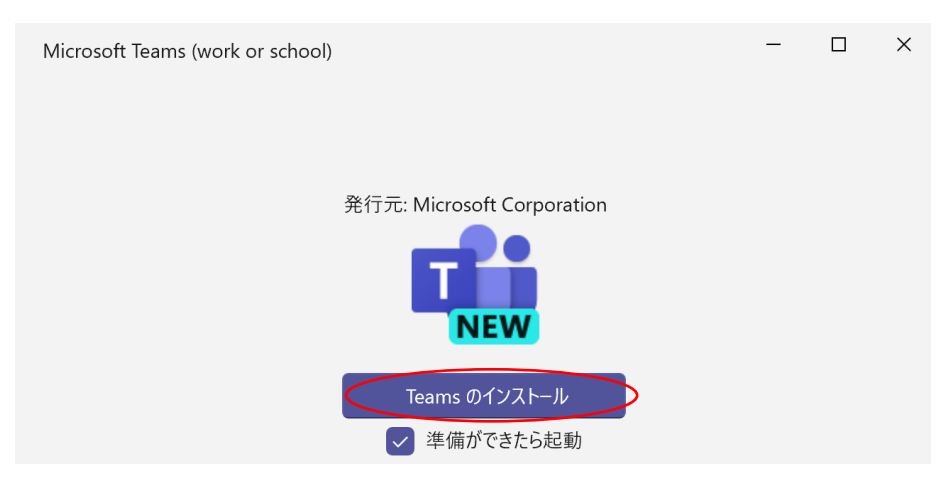

5. インストール後、Teams が立ち上がります。以下のような画面が表示されますので、 「サインイン」をクリックします。なお、すでに利用がある場合は、アカウントのリス トが表示されますので、利用したいアカウントを選択します。

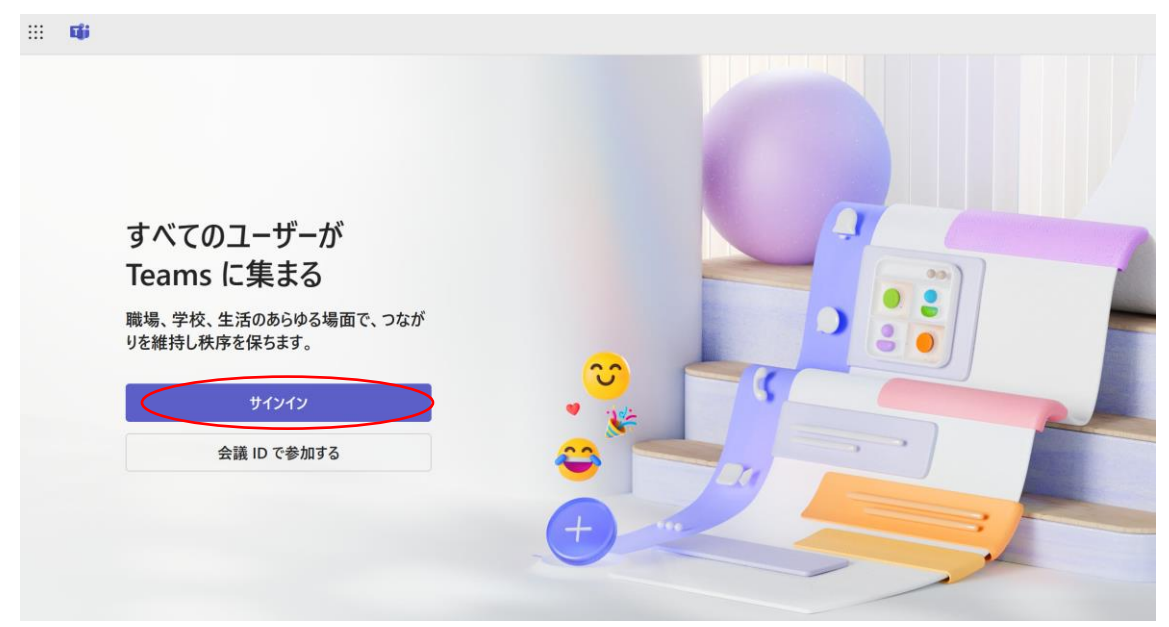

6. Microsoft のロゴがあるページに遷移します。大学から配布している ounet アカウントでサインインが可能ですので、以下のように情報を入力してください。サインインアドレス: <u>ounet アカウント@otani.ac.jp</u>
 (ounet アカウント:学生番号+アルファベット2文字)
 O: ounet アカウント@otani.ac.jp
 X: ounet アカウント@stu.otani.ac.jp
 Xールアドレスとは異なりますので注意してください。
 入力後、「次へ」をクリックします。
 Microsoft Teams にログイン

| サインイン              |
|--------------------|
| メール、電話番号、または Skype |
| 次へ                 |
|                    |

アカウントの作成

7. 大学の認証の画面が表示されますので、以下の情報を入力してください。

ユーザー名:ounet アカウント@otani.ac.jp (メールアドレスではありません) パスワード:ounet アカウントのパスワード

(この画面でのユーザー名については、@以降は入力しても入力しなくてもサインイン可能です)

入力後、「サインイン」をクリックします。

🕑 大谷大学

|    | @otani.ac.jp |  |
|----|--------------|--|
| パス | ワード          |  |

8. 次に以下のような画面が表示されるので、「組織がデバイスを管理できるようにする」 のチェックを入れるか、入れないか自身で決めて、「OK」もしくは「いいえ、このアプ リのみにサインインします。」をクリックします。「組織がデバイスを管理できるように する」にチェックをして、「OK」をクリックすると、大学のアカウントが学校のアカウ ントとして、PC に自身の個人アカウントとは別に登録され、メール等他のシステムへ の大学アカウントでのサインインが容易になります。

すべてのアプリにサインインしたままにする

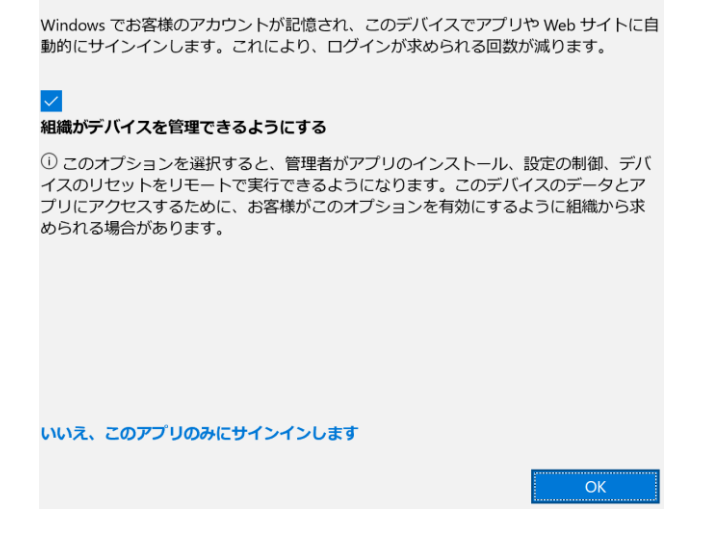

次に、案内が表示されますので、そちらで操作方法などご参照ください。
 また、基本的にガイドや操作方法など表示されますので、そちらの操作方法など参照してください。

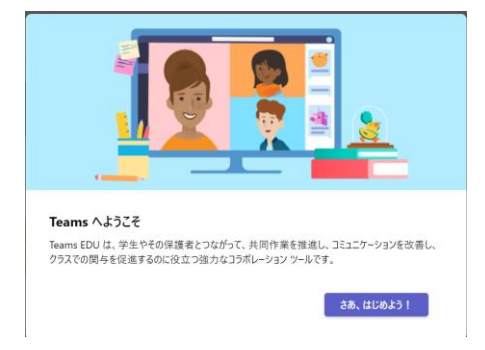

10. 先生が作成したチームのメンバーとなっていれば、そのチームが表示されますので、 そちらをクリックして利用してください。

#### 2024 年 12 月 6 日 教育研究支援課 情報システム

| чii               |       |    |  | Q 検索 |       |     |   |        |    | ко -   |        | < |
|-------------------|-------|----|--|------|-------|-----|---|--------|----|--------|--------|---|
| Q<br>797157       | チーム   |    |  |      |       |     |   |        | eo | チームに参加 | チームを作成 |   |
| 割り当て              | ▼ クラス |    |  |      |       |     |   |        |    |        |        |   |
| E<br>Ftryk        |       | _  |  | ###  |       | -++ |   | ð      |    |        |        | l |
| <b>іі)</b><br>7-4 |       |    |  | 幕    |       | ש   | 2 | a.     |    |        |        | L |
| <br>カレンダー         |       |    |  |      | <br>- |     |   |        |    |        |        | l |
| るが                |       | _  |  | _    |       |     |   | _      |    |        |        | L |
| OneDrive          |       | 音幼 |  | 学    |       |     |   | :<br>- |    |        |        |   |
|                   |       |    |  |      | <br>ŧ |     |   |        |    |        |        |   |
| <b>ナ</b><br>アプリ   |       | _  |  |      |       |     |   |        |    |        |        |   |

### <u>B. web ブラウザからのアクセス方法</u>

Web ブラウザからアクセスして利用する場合、ビデオ会議の機能をフルで利用するには、 Microsoft Edge および Google Chrome など限られたブラウザしかフル機能で動作しま せんので注意してください。また、スマートフォンでは web ブラウザから利用することは できません。アプリをインストールしてご利用ください。なお、web ブラウザ上での動作 の詳細は以下を確認してください。

Microsoft Teams の制限事項と仕様

https://docs.microsoft.com/ja-jp/microsoftteams/limits-specifications-teams

1. 大学の web メールに以下の URL からアクセスするか、大学 HP のリンクからアクセ スしてください。

http://webmail.otani.ac.jp Web X-1/ URL

もしくは

https://www.otani.ac.jp 大学 HP

上記 URL 大学 HP 最下部の「在学生・留学生の方」をクリック

| 受験生の方在学生・留学生の   | つ方 保護者の方 企業・一般のプ | 5 卒業生の方 教職員へ             | ⑦大谷大学                                                               |  |  |  |
|-----------------|------------------|--------------------------|---------------------------------------------------------------------|--|--|--|
|                 |                  |                          | 大谷大学                                                                |  |  |  |
| > 大谷大学について      | > 学習支援           | 〉新着一覧                    | 〒603-8143 京都市北区小山上総町                                                |  |  |  |
| > 学部・大学院        | > 学生生活サポート       | 〉教育情報の公表                 | tel: <u>075-432-3131</u> (代表)                                       |  |  |  |
| 、キャンパフライフ       | > 地域連携           | 〉内部質保証                   | ● 六语マクレフ ■ 次料建立                                                     |  |  |  |
| / + + / / / / / | > 生涯学習講座         | >教員免許状更新講習               | ◆ × 通アンセス ● 具科調水                                                    |  |  |  |
| > 就職・キャリア       | > 高大連携           | > 外国人留学生関連情報             | 〉 サイトポリシー      > SNSによる情報発信                                         |  |  |  |
| > 学術研究          | > 図書館            | > 事務局案内                  | > ウェブサイトにおける情報 > プライバシーポリシー<br>収集                                   |  |  |  |
| > 入試情報          | > 博物館            | › 人権教育・人権問題              | > 学校法人 真宗大谷学園 > 大谷中・高等学校                                            |  |  |  |
|                 | > 校友活動           | > 公正な研究活動推進に<br>ついての取り組み | <ul> <li>&gt; 採用情報</li> <li>&gt; リンク集</li> <li>&gt; 教職員へ</li> </ul> |  |  |  |

HP 上部「在学生の方へ」

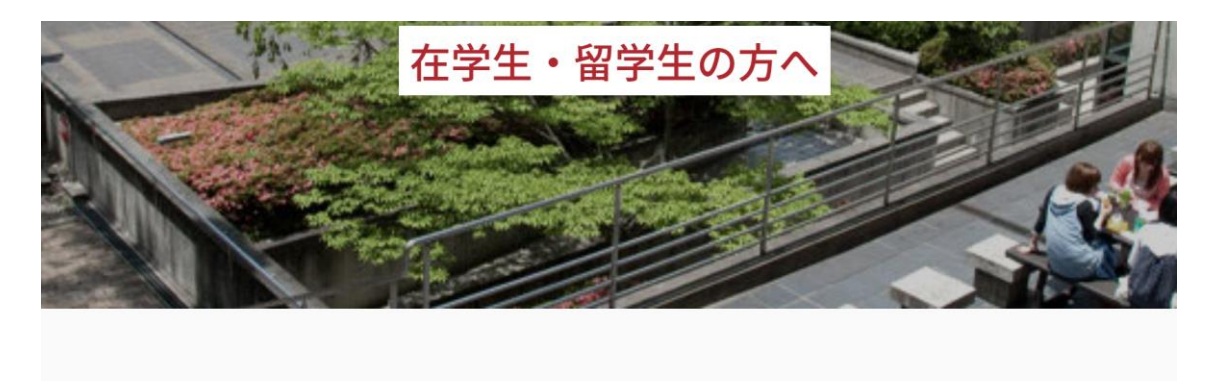

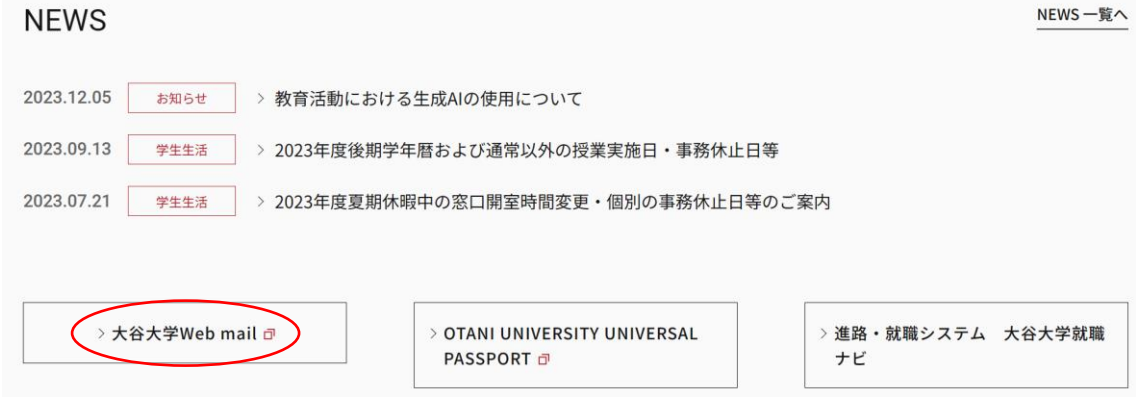

ページ内「大谷大学 Web mail」

2. 認証の画面が出てくるので以下の情報を入力して「次へ」をクリック。

ユーザ名:ounet アカウント名 パスワード:ounet アカウントのパスワード

2024年12月6日 教育研究支援課 情報システム

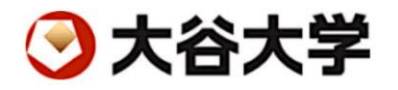

ユーザー名とパスワードを入力してください。

| ユーザー名 |   |
|-------|---|
| パスワード | Ì |

| - |        |   |
|---|--------|---|
|   | #15.75 |   |
|   | 91212  | ) |
| ~ |        |   |

3. 大学のアカウントとなっているのと、テナントのドメインが「otani.ac.jp」となっているのを確認して、「確認」をクリックします。

| Outlook                                                                         |  |  |  |  |  |  |
|---------------------------------------------------------------------------------|--|--|--|--|--|--|
| - Microsoft                                                                     |  |  |  |  |  |  |
| @otani.ac.jp                                                                    |  |  |  |  |  |  |
| サインインするアカウントの詳細を確<br>認する                                                        |  |  |  |  |  |  |
| 正しいアカウントにサインインするために、アカウントの詳細を<br>確認してください。これらの詳細に不明な点がある場合は、<br>管理者にお問い合わせください。 |  |  |  |  |  |  |
| テナントのドメイン: otani.ac.jp                                                          |  |  |  |  |  |  |
| キャンセル 確認                                                                        |  |  |  |  |  |  |

 外部ネットワークに接続している場合、2要素認証が動作しますので、それぞれ自身が 設定した方法で、2要素認証を行ってください。2要素認証の詳細については、別途以 下の URL を参照してください。

https://web.otani.ac.jp/mfa

5. メールの画面が表示されるので、左上部のメニューのボタンをクリック

| ÷     | C බ ඪ https://outlook.office365.com/mail/                   | 2          | A* 🔂 🕻 | ) {_≡ | ~~~~~~~~~~~~~~~~~~~~~~~~~~~~~~~~~~~~~~ |   |
|-------|-------------------------------------------------------------|------------|--------|-------|----------------------------------------|---|
| ( ::: | Outlook Q kk                                                | <b>a a</b> | B Q    |       | <b>\$</b>                              | ж |
|       |                                                             |            |        |       |                                        |   |
|       | 🖂 新規メール 🗸 🗊 - 🗟 🕖 - 🚿 😭 - 🤝 - 🖓 クイック操作 - 🙆 すべて開封済みにする 🖉 - 🖻 |            |        |       |                                        |   |
| 8     | > お気に入り 受信トレイ ☆ ロ 三                                         |            |        |       |                                        |   |

6. 「Teams」のアプリを選択します。

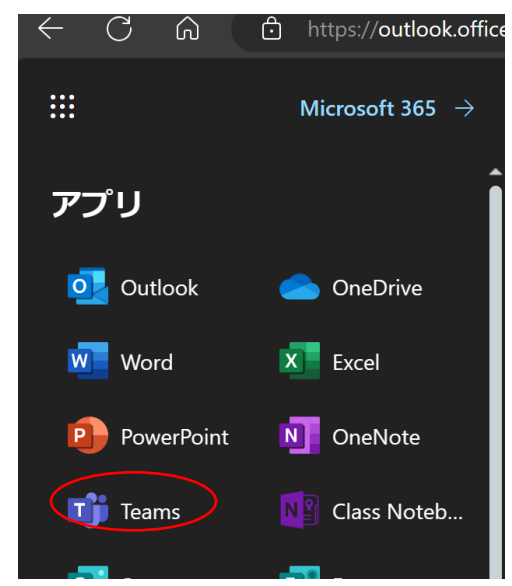

7. 以下の画面が表示されますので、ブラウザを利用する場合は、選択肢の下側の「代わり にWeb アプリを使用」をクリックします。

| Microsoft Teams                                                     |
|---------------------------------------------------------------------|
|                                                                     |
|                                                                     |
| Teams デスクトップ アプリを入手<br>して、チームワークをさらに充実さ<br>せましょう。<br>Windows アプリを入手 |
| 代わりに Web アプリを使用<br>活動情報 ブライバシーと Cookie © 2020 Microsoft             |

以上で、ブラウザで Teams が利用可能となります。

なお、自宅の PC で利用する場合は、アプリをインストールしての利用を推奨します。大学の教室設置の PC での利用は、基本的に Microsoft Edge もしくは Google Chrome から ブラウザ利用するようお願いします。

## C. スマートフォンでの利用方法

スマートフォンでは、モバイルアプリをインストールして利用します。 スマートフォンの利用条件がありますので、以下を参照してください。 Microsoft Teams のシステム要件(無料)- Microsoft サポート

1. モバイルで Teams を利用するには、ストアから無償の「Microsoft Teams」アプリを ダウンロードして利用してください。

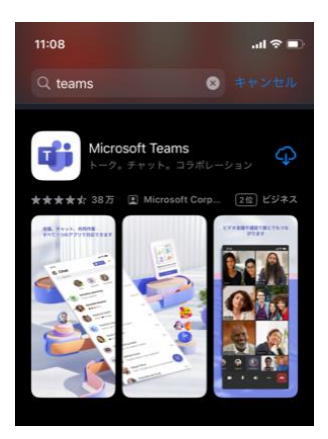

- アプリを起動すると、認証の画面が表示されます。以下のように情報を入力します。 ounet アカウント@otani.ac.jp (メールアドレスではありませんので注意) ounet アカウントは学生番号とアルファベット2文字になります。
  - O:ounetアカウント@otani.ac.jp
  - ×: ounet アカウント@stu.otani.ac.jp

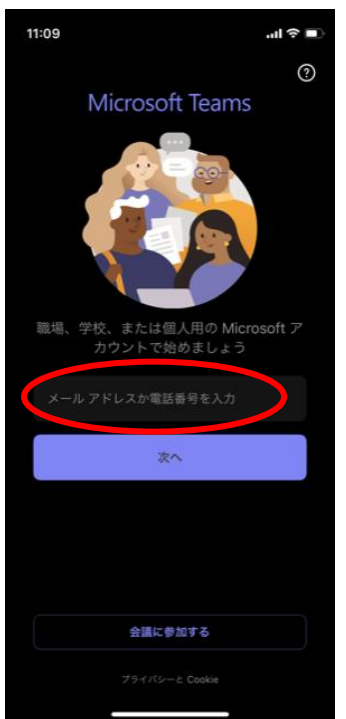

大学の認証画面が表示されますので、以下を入力してください。
 ユーザー名:ounet アカウント@otani.ac.jp (メールアドレスではありません)
 パスワード:ounet アカウントのパスワード

(なお、大谷大学のロゴが表示されている場合は、@otani.ac.jp は省略可能です。)

| <b>》</b> 大谷 | 大学/ナ     | 大谷大学  | 学短期  | 月大学 | 部 |  |
|-------------|----------|-------|------|-----|---|--|
|             |          |       |      |     |   |  |
|             |          |       |      |     |   |  |
| 1ーザー名と      | パスワード    | を入力して | てくださ | u،  |   |  |
| @ota        | ni.ac.jp |       |      |     |   |  |
| パスワード       |          |       |      |     |   |  |

4. サインインが完了して以下の画面が表示されます。通知、マイクのアクセスを適宜許可 するようにしてください。

| "Teams"は通知を送信します。<br>よろしいですか?<br>恐いたきは、キネム、サウンド、アイロンバッジが利用できる可能性があります。<br>通知方法は"を定て、設定できます。 許可しない | "Teams"がマイクへのアクセス<br>を求めています。 電話をかけて、音声メッセージを録音する<br>ことができます。 許可しない OK |
|---------------------------------------------------------------------------------------------------|------------------------------------------------------------------------|
| • • • •                                                                                           | • • • •                                                                |
| *~                                                                                                | 2次                                                                     |

以上でスマートフォンにて Microsoft Teams を利用する準備は完了です。 先生の指示にしたがい、利用するようにしてください。